## PSLS WEBSITE TIPS AND TRICKS: CERTIFICATES

## How to Access Your Certificates/Credits from PSLS Webinars, Conferences, and Events

 In order to view your certificates, you need to first log into your PSLS online account. Go to <u>www.psls.org</u>. To get to the login screen, you can hover over the tab [MORE] at the far right end of the navigation menus, as pictured below. Then you need to click "Members Only" when it appears. Non-member accounts can be accessed here too.

|   | HOME ABOUT PSLS ADVOCA                                                                                                   | CY JOIN PSLS EDUCATION RES                                                                                                    | OURCES EVENTS NEWS STOR                                                                                                    |  |
|---|----------------------------------------------------------------------------------------------------|----------------------------------------------------------------------------------------------------|----------------------------------------------------------------------------------------------------|--|
| r | PENNSYL<br>LANI                                                                                                    | VANIA SO<br>D SURVEY                                                                                                    | CIETY OF                                                                                                    |  |
|   | SURVE                                                                                                    | YING BEYOND BOUND                                                                                                    | DARIES                                                                                                    |  |
|   | FIND A SURVEYOR<br>Need a land surveyor! Don't inow<br>where to start? Doek on our<br>professional directory.            | NEXT WEBINAR<br>Redeal & State Legislative Issues<br>Impacting the Starveying Profession<br>Date: September 14, 2021 1270-1201<br>Sepakars: Biob Regola and John "JB"<br>Brd<br>Credit: FDH<br>REGISTER > | 2023 SURVEYORS'<br>CONFERENCE<br>Learn more about the 203<br>Surveyes' Conference January 22-<br>30, 2023 at freeherp Lodge in<br>Herstey, PA. |  |
|   | The Pennsylvania Societ<br>organization, exists for th<br>profession, its members, and<br>ducation, legislative involven | ty of Land Surveyors (PSLS), a :<br>e purpose of supporting, impro<br>the practice of land surveying.<br>nent, enhancing public awarene<br>the ethics of the profession.                                  | statewide professional<br>ving and enhancing the<br>PSLS focuses on providing<br>ss, and the promulgation of                                   |  |

2) Sign in using your login credentials you used to register for the event and then click the [SIGN IN] button. If you need your credentials, call the PSLS office at 717-412-1946 or email psls@psls.org.

| Surveying Beyond Boundaries                                                                                                    |                                                                                                  |
|----------------------------------------------------------------------------------------------------|--------------------------------------------------------------------------------------------------|
| HOME ABOUT US                                                                                                    |                                                                                                  |
| Member Login                                                                                                    | CALENDAR more                                                                                    |
| Welcome to the online community. Because of the built-in security features, you must first register and be<br>approved before accessing many site sections. If you are not a member of the site yet, please register - we'd love<br>you to be part of our online community. | 9/9/2022<br>31ST ANNUAL KING GEORGE GOLF OUTING<br>& PICNIC<br>9/14/2022                         |
| Sign in using your social profile f Login with Facebook                                                                                                    | WEDNESDAY WEBINAR: FEDERAL AND<br>STATE LEGISLATIVE ISSUES IMPACTING<br>THE SURVEYING PROFESSION |
| in Login with LinkedIn OR                                                                                                    |                                                                                                  |
| Sign in using your credentials                                                                                                    |                                                                                                  |
| Username                                                                                                    |                                                                                                  |
| Password                                                                                                    |                                                                                                  |
| Remember Me                                                                                                    |                                                                                                  |
| SIGN IN 🔒                                                                                                    |                                                                                                  |

3) Once you log in, you should be directed to a page that looks like this.

|                                                                                                    |                       |                             | Welcome, | • | <b>Q</b> Search |
|----------------------------------------------------------------------------------------------------|-----------------------|-----------------------------|----------|---|-----------------|
| My Profile Q, Directory % Quick Links ~                                                               |                       |                             |          |   |                 |
| Profile      C     Information & Settings      D     Payments & History      C     Content & Features | P About               | •                           |          |   |                 |
| Professional Development                                                                              | Account information   | (create a percendited ut)   |          |   |                 |
|                                                                                                    | Tour Personalized ORL | (create a personalized un)  |          |   |                 |
|                                                                                                    | Username              | (change)                    |          |   |                 |
|                                                                                                    | Password              | (change)                    |          |   |                 |
|                                                                                                    | E-Mail Address *      |                             |          |   |                 |
|                                                                                                    | Confirm E-Mail *      |                             |          |   |                 |
|                                                                                                    | Email Preference      | Manage Email Preferences    |          |   |                 |
|                                                                                                    | Personal Information  |                             |          |   |                 |
|                                                                                                    | Gender *              | 🔿 Male 🔿 Female             |          |   |                 |
|                                                                                                    | Title                 | (Example: Mr, Ms, Dr, etc.) |          |   |                 |
|                                                                                                    | Full Name *           |                             |          |   |                 |

If you are not on this page, you can always get here by clicking on the top right corner where it says, "Welcome, (Your Name)". From there, you can click on [Account + Settings] and it will direct you to this page.

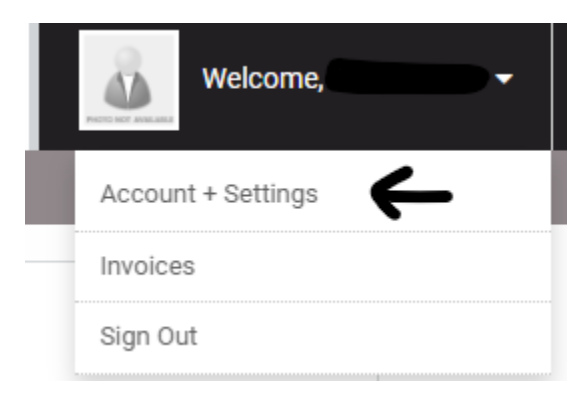

4) To view your certificates, from the profile page we see, you can click on [Professional Development], as shown below. If you don't see the tabs to the left including the Professional Development tab, you may need to click a link under the "Profile Completeness" bar that says, "Increase Your Score" and then the tabs should appear.

| 6            |             |                 |                                 |                        |                             | Welcome, | • | Q Search | 1 |
|--------------|-------------|-----------------|---------------------------------|------------------------|-----------------------------|----------|---|----------|---|
| 🖻 My Profile | Q Directory | % Quick Links ▼ |                                 |                        |                             | _        |   |          |   |
|              |             |                 | Profile >                       | E About                |                             |          |   |          |   |
|              |             |                 | A Settings     A Settings     A | I Profile Completeness |                             |          |   |          |   |
|              |             |                 | D Payments & History            | 32%                    |                             |          |   |          |   |
|              |             |                 | E Content & Features            |                        |                             |          |   |          |   |
|              |             |                 | Professional Development        | Account Information    |                             |          |   |          |   |
|              |             |                 | Λ                               | Your Personalized URL  | (create a personalized un)  |          |   |          |   |
|              |             |                 | Π.                              | Password               | (change)                    |          |   |          |   |
|              |             |                 |                                 | E-Mail Address *       | (euenide)                   |          |   |          |   |
|              |             |                 |                                 | Confirm E Mail *       |                             |          |   |          |   |
|              |             |                 |                                 | Commit E-mail -        |                             |          |   |          |   |
|              |             |                 |                                 | Email Preference       | Manage Email Preferences    |          |   |          |   |
|              |             |                 |                                 | Personal Information   |                             |          |   |          |   |
|              |             |                 |                                 | Gender *               | ○ Male ○ Female             |          |   |          |   |
|              |             |                 |                                 | Title                  | (Example: Mr, Ms, Dr, etc.) |          |   |          |   |
|              |             |                 |                                 | Full Name *            |                             |          |   |          |   |

5) Next, you should see a screen that looks like below. This page will list every certificate you have earned, whether it be from attending sessions from past conferences or from attending webinars. To view and print these certificates, simply locate and click the blue printer icon as shown below under "Options."

| Profile                  | Certifications/Programs Journal Entries                                                                             |                                                                                                    |
|--------------------------|----------------------------------------------------------------------------------------------------|----------------------------------------------------------------------------------------------------|
| Information & Settings   | Status: All Statuses                                                                                                |                                                                                                    |
| Payments & History       | Credit Type: All Types                                                                                              |                                                                                                    |
| Content & Features       | Credits Earned:                                                                                                    |                                                                                                    |
| Professional Development | > Apply Filter                                                                                                    |                                                                                                    |
|                          |                                                                                                    |                                                                                                    |
|                          | 📥 Export Entries (Unicode) 😝 Print Transcript 🗧                                                                     | 🤄 Print Filtered Entries 🛛 🕿 Email Transcript                                                                                                    |
|                          | ♣ Export Entries (Unicode) ♣ Print Transcript ♣           Options         Status         Entry Date         Details | Print Filtered Entries Email Transcript <u>Credits Expires (%)</u>                                                                                                    |
|                          |                                                                                                    | Print Filtered Entries       Email Transcript         Credits       Expires       Score         d Other Evidentiary Problems Locating a Boundary       Ambiguities and Other Evidentiary Problems Locating       2       Never       N/A |
|                          | Export Entries (Unicode)     Print Transcript                                                                       | Print Filtered Entries       Email Transcript         Credits       Expires       Score         Cher Evidentiary Problems Locating a Boundary       Ambiguities and Other Evidentiary Problems Locating       2       Never       N/A    |

6) When you click on the blue printer icon, a new window will open. This new window will display the certificate you have selected. If you wish to save it as a .pdf or print it, you can click on the [PRINT] button at the top left side of the window.

| PRINT | CLOSE                                                                                |
|-------|--------------------------------------------------------------------------------------|
|       | Pennsylvania Society of Land Surveyors                                               |
|       | CERTIFICATE OF COMPLETION<br>This is to certify that                                 |
|       |                                                                                      |
|       | has been awarded                                                                     |
|       | 2 Professional Development Hour (PDH) for the completion<br>of the following webinar |
|       | Latent Ambiguities and Other Evidentiary Problems Locating a Boundary                |
|       | Presented by: Dr. Knud Hermansen                                                     |
|       | August 25, 2022                                                                      |
|       | 12:00 PM to 2:00 PM                                                                  |
|       | Scott Reeser, PLS<br>PSLS Education Committee Chair                                  |
|       | r SLS Loucation Commutee Chair                                                       |